## **HOW TO MAKE PAYMENT**

1. Click on "Make Payment" button to proceed for paying the application fee.

|  | Re-Print Application Re-Print                                                                                                    |              |  |  |
|--|----------------------------------------------------------------------------------------------------|--------------|--|--|
|  | Note: POP-UPS Windows must be allowed in your browser settings.                                                                                                    | Make Payment |  |  |
|  | 3.If any wrong entries by the candidates or any payment failure, the Appointing Authority is not responsible for the same and no further communication is entertained.                                                                                                  |              |  |  |
|  | 1.Payment has to be made on Application Number for example-(UTK24XXXXXXXXXXXX)<br>16 characters at SBI Payment Portal, By clicking on e-Pay button.<br>2.For more than 5 failed transactions, candidates must apply fresh application to get<br>new application number. |              |  |  |
|  |                                                                                                    |              |  |  |

2. Candidates shall read and understand "Guidelines for payment" carefully.

| Karnataka Judiciary Online Recruitment, PRL. DISTRICT AND SESSIONS COURT, UTTARA KANNAD KARWAR.                                                                                                    |
|----------------------------------------------------------------------------------------------------|
| Guidelines for Mode of SBI epay                                                                                                    |
| Payment is to be done through State Bank India e-pay portal. Payment of modes are to<br>be accepted like Net Banking (SB Account credentials only), Credit/Debit Cards of SBI<br>and other Banks also and UPI ID /QRcode only. |
| By SBI e-pay payment gateway                                                                                                    |
| a. Netbanking, If you have account login credentials.                                                                                                    |
| b. Debit/Credit Cards.                                                                                                    |
| c. UPI ID or UPI QRcode.                                                                                                    |
| d. Once Payment has done, Then verify the SBIe-pay payment Receipt.                                                                                                    |
| Fill up the details such as Application Number and Date of Birth, which are fields displayed on page.                                                                                                    |
| a. Please do not leave any extra spaces before, in-between or After the Application No.                                                                                                    |
| b. Please note First three characters should be alphabets in capitals. ie., <b>UTK</b>                                                                                                    |
| c. From 4th to 7th characters should be numerical. ie., 2423                                                                                                    |
| d. From 8th to 10th characters should be alphabets in capitals. ie., <b>TYP</b>                                                                                                    |
| e. Remaining from 11th to 16th characters should be numerical. ie., <b>000001</b>                                                                                                    |
| For Examples UTK2423TYP000001 (Total 16 characters)                                                                                                    |
| f. By Clicking on GO button Your entered details will be displayed, verify the details and click on<br>Confirm button.                                                                                                    |
| Page will be directed to selection of payment mode - that is Netbanking,Credit/debit card or UPI ID, Screen.                                                                                                    |
| Select your payment mode and complete the payment and save receipt for your future reference.                                                                                                    |
| To UPI ID or QRCODE.                                                                                                    |
| If you are paying fee through UPI ID/ QRCODE, click on UPI ID under the PAYMENT MODES                                                                                                    |
| button. Enter OPI id or if you are paying Qrcode, scan it.                                                                                                    |
| click on confirm button to complete payment process.                                                                                                    |
| responsibility of transaction failure or data entry mistakes (Application Number) or Double payments.                                                                                                    |
| Once Payement is made, Fee will not be refunded under any circumstance. However<br>Chargeback policy only as per SBI ePay Payment Gateway Portal norms.                                                                        |
| I accept the instructions as per SBI ePay Payment Gateway Portal norms.                                                                                                    |
| ONLINE SBI e-PAY PAYMENT PORTAL                                                                                                    |
| Application Number :                                                                                                    |
| Date of birth: Day v)/(Month v)/(Year v)                                                                                                    |
| Enter the text                                                                                                    |
| as shown in the image* 45f149                                                                                                    |
| GO                                                                                                    |

Candidates shall confirm that the "General Instructions" have been read by clicking the 3. check box "I Accept The instruction as per SBI ePay Payment Gateway Portal norms" and Enter Application Number, Date of Birth and text as shown and Click go for further process.

|                                    | 14/03/2024       |  |  |
|------------------------------------|------------------|--|--|
| SBI E-Pay Payment Portal           |                  |  |  |
| Application                        | Fee Information: |  |  |
| Application/Reference/Register No: | BGV2412STG000001 |  |  |
| Candidate Name:                    | AVINASH PATIL    |  |  |
| Date of Birth:                     | 1990-01-01       |  |  |
| Claimed for Quota/Category:        | GM               |  |  |
| Application Fee:                   | 300              |  |  |

4. Candidates shall check the Candidate Name is correctly as mentioned in online application page. It displays the candidate Name, Date of birth and Category as mentioned in online application page and application Fees from the list as prescribed for the respective categories. Click on "Confirm" button to continue.

5. 5. Next confirm the details and click on "confirm" button and proceed for payments shown below.

Select the mode and pay the application fees.

| SBIEPay Following channe<br>Bharat Ba<br>Janata Sa<br>Janata Sa<br>Jakhmi I<br>thin India. For card not present (Domesti | I(s) is/are unavailable during mentioned time:<br>nk (NB) From: 2024-02-26 14:14:30 To: 2024-05-31 23:59:59<br>hakari Bank Ltd. Pune (NB) From: 2024-02-14 19:19:50 To: 2025-12-31 23:59:59<br>/ilas Rank (NB) From: 2023-10-18 16:33:50 To: 2026-12-31 23:59:50<br>c and International) transactions Card holder has to enable the card for such transaction by u | using Bank/Card application or contact their                   |
|----------------------------------------------------------------------------------------------------|----------------------------------------------------------------------------------------------------|----------------------------------------------------------------|
| Payment Details                                                                                                    |                                                                                                    |                                                                |
| Debit/Credit Card                                                                                                    | Please ensure that your card is enabled for online (E-Commerce) transactions<br>कृपया सुनिच्छित करे कि आपका कार्ड (ई-कॉमसी) लेनदेन के लिए सक्षम है<br>Card Number                                                                                                    | Order Summary<br>Kindly note Order No.                         |
| 🎫 upi 🥠 🔞 paytm 🕓 🌶                                                                                                    | VISA 🌒 🧮 Ruibayy                                                                                                    | Order No.:<br>BGV2412STG000001                                 |
|                                                                                                    | Expiry Date/Valid Thru CVV/CVC 4-DBC   Month Year   Name of the card holder                                                                                                    | Merchant Name:<br>REGISTRAR GENERAL HIGH<br>COURT OF KARNATAKA |
|                                                                                                    | Name as on card       Use your GSTIN for claiming input tax (Optional)                                                                                                    | Amount: 300.00<br>Processing fee:                              |
|                                                                                                    | Pay Now Cancel                                                                                                    | GST:                                                           |
|                                                                                                    | cancel                                                                                                    | Total:                                                         |
|                                                                                                    |                                                                                                    | APM ID: PG_TRANS_396                                           |
|                                                                                                    | You can check the transaction status using the following link - Click Here                                                                                                    |                                                                |